http://www.mosaicale.com/graphic/photoshop/page\_tuts8/simpleregard.htm

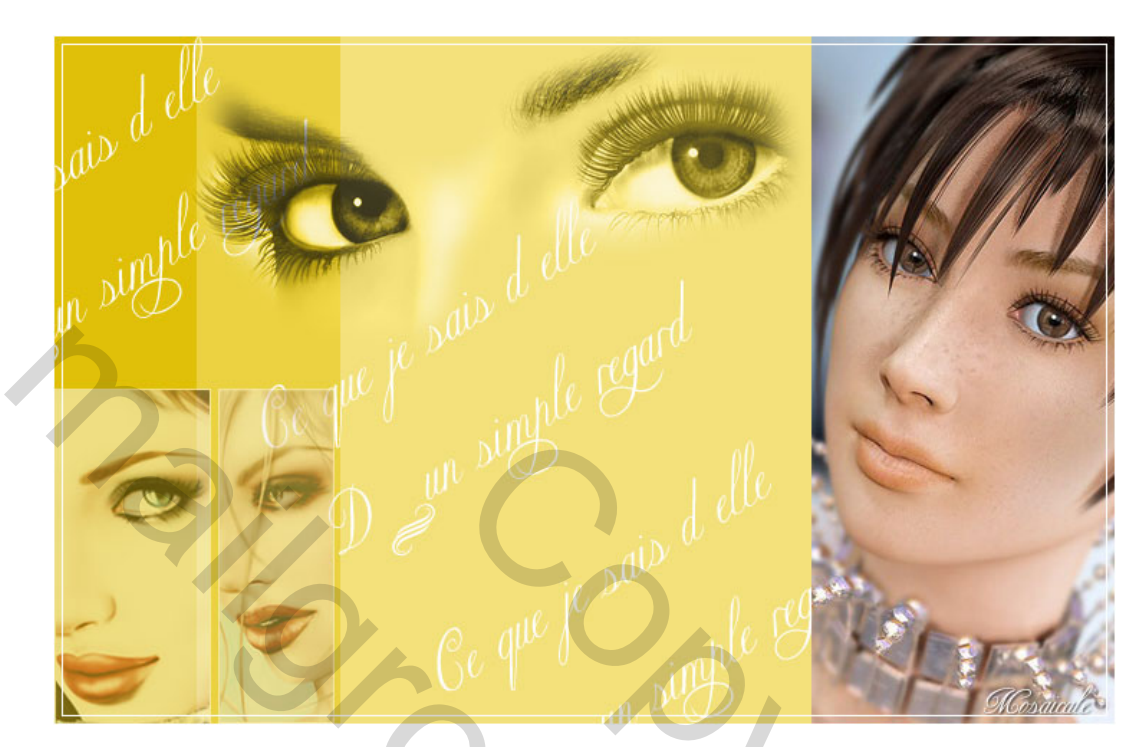

## <u>Ogen</u>

Voor deze les heb je 4 afbeeldingen nodig.

1) Nieuw bestand 580 x 480 pix, wit, vul de achtergrond met kleur RGB 243/225/122.

2) Afbeelding → Canvasgrootte, relatief aanvinken,
 Breedte = 100 pixels, Hoogte = 0, Plaatsing in het midden rechts, kleur RGB 235/210/65.

3) Afbeelding  $\rightarrow$  Canvasgrootte, relatief aanvinken, Breedte = 100 pixels, Hoogte = 0, Plaatsing in het midden rechts, kleur RGB 224/192/8.

4) Een van je afbeeldingen op hoogte van 480 pixels brengen. Kopiëren en plakken op je achtergrond en rechts zetten.

5) Doe hetzelfde met twee andere afbeeldingen die je dan links plakt op je achtergrond.
De hoogte van deze afbeeldingen = 240 pix
Elk van deze lagen met geplakte afbeelding activeer je na elkaar, Ctrl + klik op de laag om te selecteren, Bewerken → Omlijnen, 1 pixel, binnen, wit.
Verminder ook de laagdekking van beide lagen naar 50%.

6) Voor de laatste ogenafbeelding maak je een selectie met de lasso rond de ogen, doezelaar op 20 pix; Bewerken → Kopiëren : Bewerken → Plakken op de achtergrond. Overvloeimodus van de laag op Lichtsterkte

7) Tekstgereedschap aanklikken, wit, typ je tekst "Ce que je sais d'elle (nieuwe lijn) d'un simple regard » of eigen tekst naar keuze.
Met Bewerken → vrije transformatie laat je de tekst ongeveer 45° draaien.

Deze laag enkele keren dupliceren en de tekst op de gewenste plaats zetten.

8) Alle lagen samenvoegen.

9) Alles selecteren (CTRL + A). Bewerken → Omlijnen, 1 pixel, Binnen, Wit.
Selecteren → Transformatie Selectie, in optiebalk: hoogte = breedte = 98 %.
Bewerken → Omlijnen, 1 pixel, Binnen, Wit.
Deselecteren (CTRL + D).

10) Bestand  $\rightarrow$  Opslaan als ... JPEG.